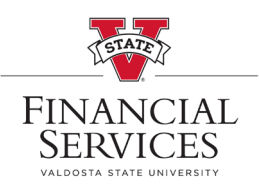

## Access Your Worklist for Approvals

- 1) Visit this link: <u>https://www.usg.edu/gafirst-fin/</u>
- 2) Scroll down a bit, and click the 1st/top blue button on the right-hand side of the screen (GeorgiaFIRST Self Service)

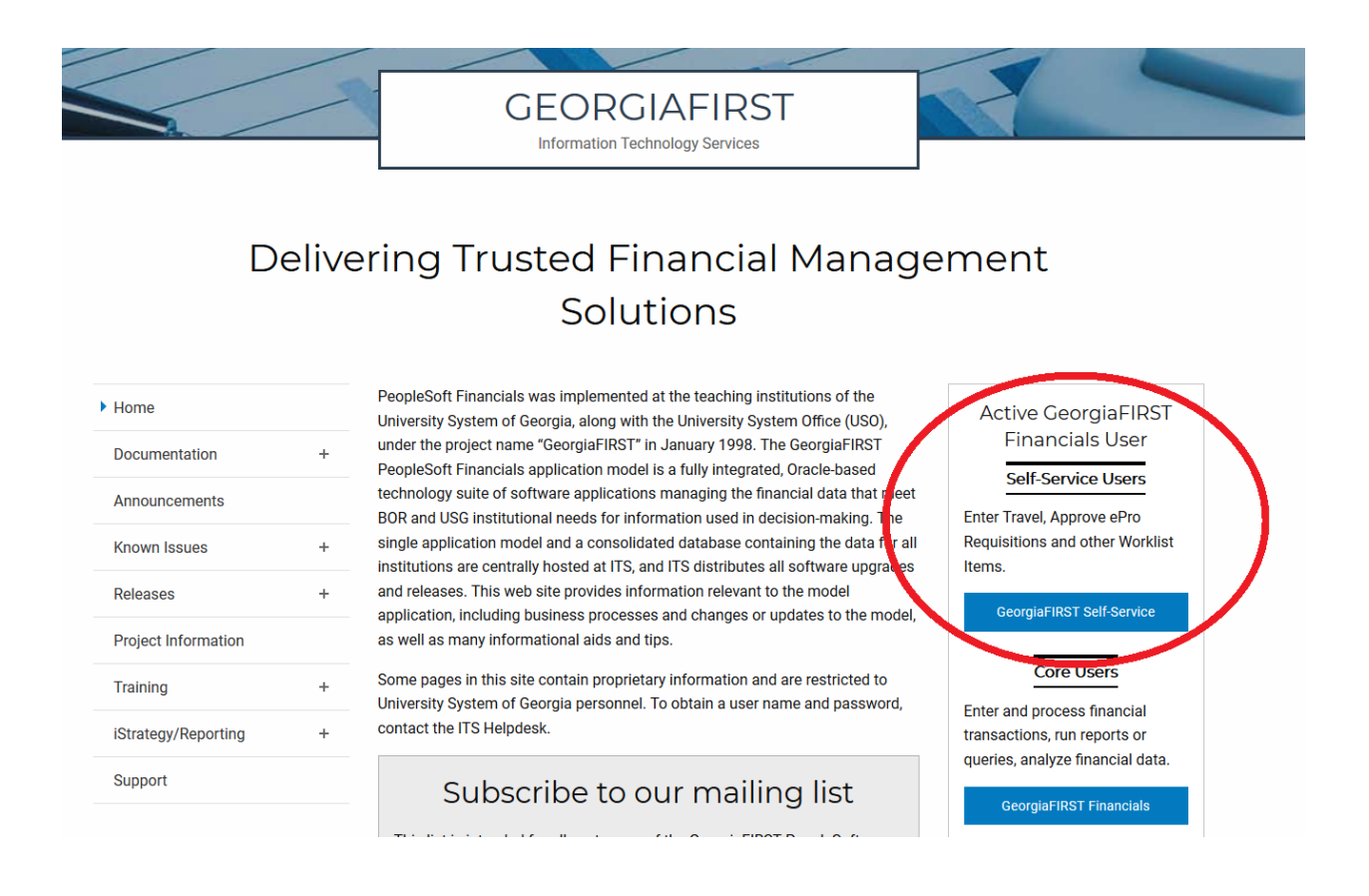

- 3) On the homepage, click the NavBar icon in the top-right corner, then select Navigator, click Worklist, and choose the Worklist module.
- 4) From your Worklist you can click the blue links available, and you should see an Approve

button

Approve

in the middle of the page.